## ELECTRONIC LEARNING CONTRACT INSTRUCTIONS FOR STUDENTS

#### **Begin Learning Contract**

You will use your Grand Valley username and password to log in to the site after clicking on the learning contract link (<u>https://www.gvsu.edu/ssw/felc/login.htm</u>) from the <u>School of Social</u> <u>Work Field Education webpage</u>. Please begin the learning contract within two weeks of the start of the semester. You do not need to completely finish it in that time, just need to log in and begin. Once you log in, you will see a screen that looks like this:

| School of Social Work - Grand Va 🗙 🕂                                                       |                  |                                |                      |                |                    |                     | -     | σ     | ×    |
|--------------------------------------------------------------------------------------------|------------------|--------------------------------|----------------------|----------------|--------------------|---------------------|-------|-------|------|
| ← → C = www.test.gvsu.edu/ssw/felc/student-index.htm                                       |                  |                                |                      |                |                    | \$                  | m     | * 0   | - 1  |
| 🗄 Apps 💿 Grand Valley State 💿 Faculty and Staff Re 💿 School of Social Wo 💿 Content Manager | n 🧿 Parking Serv | vices - G 🧿 GVSU Laker Store T | 😗 Collaborate & Crea | Copy Center    | 💿 Digital Measures | 🛞 Log in   Silktide |       |       | 20   |
| GRAND VILLEY<br>STATE UNIVERSITY                                                           |                  |                                |                      |                |                    |                     |       |       |      |
| Internships                                                                                |                  |                                |                      |                |                    | Michelle Hoo        | lde   | Logo  | ut   |
| Internship request created                                                                 |                  |                                |                      |                |                    |                     |       | ×     |      |
| Internships<br>+ Start New Intership                                                       |                  |                                |                      |                |                    |                     |       |       |      |
| Internship                                                                                 | Semester         | Field Eduction Superv          | visor Facult         | y Field Liaiso | n Evaluation       | Start Date          | Acti  | on    |      |
| BSW Field Education Learning Contract and Assessment/Evaluation                            | Fall 2020        | Unassigned                     | Unassi               | gned           | 11/21/2020         | 0                   | Ø     | Edit  |      |
|                                                                                            |                  |                                |                      |                | © 2020             | Grand Valley St     | ate U | niver | sity |

## Select the Program/Learning Contract and Semester

Click on the green button that says "start new internship". Select the correct learning contract from the menu. If you are a BSW student or a regular status MSW student in Field Education I, select the Generalist Learning contract. For MSW students in Field Education II and III select the Advanced Practice learning contract. Please ensure you are selecting the correct semester.

## **Enter learning activities**

Scroll down the page that says edit internship until you get to the learning activities for Competency One:

| etnical decision-making, etnical conduct of research, and additional codes of etnics as appropriate to the context.                     |                       |
|----------------------------------------------------------------------------------------------------|-----------------------|
| Use reflection and self-regulation to manage personal values and maintain professionalism in practice situations.                       |                       |
| Demonstrate professional demeanor in behavior; appearance; and oral, written, and electronic communication.                             |                       |
| Use technology ethically and appropriately to facilitate practice outcomes.                                                             |                       |
| Use supervision and consultation to guide professional judgment and behavior.                                                           |                       |
| 3-5 MINIMUM LEARNING ACTIVITIES/TASKS WITH TIME FRAME AND MEASUREMENT                                                                   |                       |
|                                                                                                    |                       |
|                                                                                                    |                       |
|                                                                                                    |                       |
|                                                                                                    |                       |
|                                                                                                    |                       |
| COMPETENCY 2: ENGAGE DIVERSITY AND DIFFERENCE IN PRACTICE                                                                               |                       |
| Social workers understand how diversity and difference characterize and shape the human experience and are critical to the formation of | identity. The dimensi |
|                                                                                                    |                       |

You'll find a text box to type in your learning activities. <u>Only students are able to enter learning</u> <u>activities in the text box, your supervisor does not have access to enter learning activities</u>. Type in learning activities for all nine competencies. You may stop and start working in this document; you don't have to type in all learning activities in one sitting, however you must save your work. You are able to edit learning activities until the evaluation is triggered close to the end of the semester. After the evaluation is triggered, the learning activities will no longer be able to be edited.

## **Saving Your Work**

<u>When finished working, click save.</u> The icon to save is shown in the screen shot below. **THIS PROGRAM DOES NOT AUTO SAVE.** If you exit the program without saving, you will lose your work.

| School of Social Work - Grand V: x +                                                                                                    |
|----------------------------------------------------------------------------------------------------|
| C  www.test.gvsu.edu/ssw/felc/student-essay.htm?internshipId=4A8493C9-8A6C-7811-25A35B1C3037A73E                                                                       |
| 🔢 Apps 🔞 Grand Valley State 🦁 Faculty and Staff Re 🧒 School of Social Wo 🧐 Content Managem 🧐 Parking Services - G 👂 GVSU Laker Store T 🚺 (                             |
| Select and use appropriate methods for evaluating outcomes.                                                                                                    |
| Apply knowledge of human behavior and the social environment, person in environment, and other multidisciplinary theoretical frameworks in the evaluation of outcomes. |
| Critically analyze, monitor, and evaluate intervention and program processes and outcomes.                                                                             |
| Apply evaluation findings to improve practice effectiveness at the micro, mezzo, and macro levels.                                                                     |
|                                                                                                    |
| 2-4 MINIMUM LEARNING ACTIVITIES/TASKS WITH TIME FRAME AND MEASUREMENT                                                                                                  |
| 2-4 MINIMUM LEARNING ACTIVITIES/TASKS WITH TIME FRAME AND MEASUREMENT                                                                                                  |
| 2-4 MINIMUM LEARNING ACTIVITIES/TASKS WITH TIME FRAME AND MEASUREMENT                                                                                                  |
| 2-4 MINIMUM LEARNING ACTIVITIES/TASKS WITH TIME FRAME AND MEASUREMENT                                                                                                  |
| 2-4 MINIMUM LEARNING ACTIVITIES/TASKS WITH TIME FRAME AND MEASUREMENT                                                                                                  |
| 2-4 MINIMUM LEARNING ACTIVITIES/TASKS WITH TIME FRAME AND MEASUREMENT                                                                                                  |

## **Comments/Feedback on Learning Activities**

Your Field Supervisor and Faculty Field Liaison are able to view the learning activities and they are able to provide feedback by clicking on the "Add Comment" icon. You can comment back and forth until all are satisfied with the learning activities. Once the evaluation is triggered, the comments are deleted so that you have a copy of the learning contract and evaluation with only the required components.

| micial USPS® Change-of-Addri: 🗴 🔞 School of Social Work - Grand Vi: 🗴 🕂                                                                                                    | o - 0                  |
|----------------------------------------------------------------------------------------------------|------------------------|
| → C a gvsuedu/ssw/felc/student-essay.htm?internshipId=657726AC-F572-093F-69168F3491495727                                                                                                    | Q & 8                  |
| yps 🔞 School of Social Wo 🔞 Grand Valley State 🚼 Google Shiets 💆 Conceptualizing an 🦁 Banner Self-Service 📓 Yahoo 🤱 Amazon.com : poke 🥵 Michigan Social Wo 💪 social wo                                                                                                    | irk case pr » 🔠 Readii |
| -5 MINIMUM LEARNING ACTIVITIES/TASKS WITH TIME FRAME AND MEASUREMENT                                                                                                    |                        |
| <ol> <li>I will arrive on time, dress appropriately, use professional oral and written communication at all times throughout the semester.</li> <li>I will latend staff meetings and regularly participate in them throughout the semester, discussing any questions I may have with my supervisor.</li> <li>I will latend staff meetings and regularly participate in them throughout the semester, discussing any questions I may have. Complete by June 10, 2021.</li> <li>I will userwision to identify professional development opportunities and challenges throughout the semester.</li> <li>I will recognize potential boundary conflicts within the practice setting and demonstrate appropriate boundaries throughout the semester.</li> </ol> |                        |
| comments                                                                                                    | Add Comment            |
| Thanks - will do.                                                                                                    |                        |
| Katie Scheuerle - 8/19/21 11:40 AM<br>27 tsin  Coleto                                                                                                    |                        |
| Please address measurability<br>Deb Ronk - 8/18/21 10:31 AM                                                                                                    |                        |
|                                                                                                    |                        |
|                                                                                                    |                        |

# **Evaluation Portion – End of Semester**

At the end of the semester, you will rate your progress on each of the competencies using the dropdown menu. Your field supervisor will rate your progress as well. This is the evaluation scale you and your supervisor will use:

Please note that the student rating and field supervisor rating dropdown menus will not be accessible until a few weeks prior to the end of the semester. This is what it will look like on the screen:

| Score | Definition                                                                                                    |
|-------|----------------------------------------------------------------------------------------------------|
| 1     | Unacceptable Competence: Student has not developed in relation to this                                                                                                    |
|       | behavior/competency. The student was unable to demonstrate a basic level of                                                                                                    |
|       | understanding and proficiency. Performance Improvement Plan required in collaboration                                                                                                    |
|       | with student's Faculty Field Liaison.                                                                                                    |
| 2     | <b>Minimal Competence:</b> Student is aware but is having difficulties, demonstrates minimal evidence of competence, growth, and change; unable to demonstrate an adequate level of understanding and proficiency. Performance Improvement Plan required in |
|       | collaboration with student's Faculty Field Liaison.                                                                                                    |
| 3     | <b>Emerging competence:</b> Student meets baseline expectations and is working on progressing. The student has demonstrated an adequate level of understanding and proficiency.                                                                             |
| 4     | <b>Competence:</b> Student demonstrates consistent growth and development, increased levels of understanding and proficiency. Able to function with independence.                                                                                           |
| 5     | Advanced competence: Student demonstrates a high degree of competence, understanding, and proficiency. Able to initiate and add significant value.                                                                                                    |
| D     | Deferred: Student has little or no opportunity to engage in activities that would develop                                                                                                    |
|       | this behavior. More than 2 scores of "D" in an evaluation results in a Performance                                                                                                    |
|       | Improvement Plan. No "deferred" allowed in the final semester of field education.                                                                                                    |

| D Official USPS® Change-of-Addri: x 🔞 School of Social Work - Grand Vi: x +                                                                                                    |                                                                                                    | o – o ×                                                                                                    |
|----------------------------------------------------------------------------------------------------|----------------------------------------------------------------------------------------------------|----------------------------------------------------------------------------------------------------|
| ← → C 🔒 gvsu.edu/ssw/felc/student-edit.htm?internshipId=657726AC-F572-093F-6916BF3491495727                                                                                                    |                                                                                                    | @ ☆ K :                                                                                                    |
| 🔢 Apps 🦁 School of Social Wo 🦁 Grand Valley State 🚦 Google Sheets 💆 Conceptualizing an 🧒 Banner Self-Service 👿 Yahoo 🧕 Amazon.com : poke                                                                                                    | Michigan Social Wo G social wo                                                                                                    | rk case pr » 🔳 Reading list                                                                                                    |
| <b>COMPETENCY 1: DEMONSTRATE ETHICAL AND PROFESSIONAL BEHAVIOR</b><br>Social workers understand the value base of the profession and its ethical standards, as well as relevant laws and regulations to<br>levels. Social workers understand frameworks of ethical decision-making and how to apply principles of critical thinking to the<br>Social workers recognize personal values and the distinction between personal and professional values. They also understand<br>influence their professional judgment and behavior. Social workers understand the profession's history, its mission, and the ro<br>also understand the role of other professions when engaged in inter-professional teams. Social workers recognize the import<br>updating their skills to ensure they are relevant and effective. Social workers also understand emerging forms of technology a | that may impact practice at the<br>see frameworks in practice, res<br>how their personal experience<br>ses and responsibilities of the<br>ance of life-long learning and<br>nd the ethical use of technolo | e micro, mezzo, and macro<br>earch, and policy arenas.<br>es and affective reactions<br>profession. Social Workers<br>are committed to continually<br>gy in social work practice. |
|                                                                                                    | End of Semester As                                                                                                    | sessment of Behaviors                                                                                                    |
| Behavior                                                                                                    | Field Education<br>Supervisor Rating                                                                                                    | Student Rating                                                                                                    |
| Make ethical decisions by applying the standards of the NASW Code of Ethics, relevant laws and regulations, models for ethical decision-making, ethical conduct of research, and additional codes of ethics as appropriate to the context.                                                                                                    |                                                                                                    | Select One  Select One                                                                                                    |
| Use reflection and self-regulation to manage personal values and maintain professionalism in practice situations.                                                                                                    |                                                                                                    | 1 - Unacceptable competence<br>2 - Minimal competence<br>3 - Emerging competence                                                                                                  |
| Demonstrate professional demeanor in behavior; appearance; and oral, written, and electronic communication.                                                                                                    |                                                                                                    | 4 - Competence<br>5 - Advanced competence                                                                                                    |
| Use technology ethically and appropriately to facilitate practice outcomes.                                                                                                    |                                                                                                    | D - Deferred                                                                                                    |
|                                                                                                    |                                                                                                    | 11:38 AM                                                                                                    |

Finally, please provide comments on your professional development and then click save. Once you are finished and ready to submit your learning contract, click submit.

|                                  |                                  |                      |                     |                    |               |                     |                   |              | • -         | 0         |
|----------------------------------|----------------------------------|----------------------|---------------------|--------------------|---------------|---------------------|-------------------|--------------|-------------|-----------|
| - → C 🍵 gvsu.edu/ssw/felc/stud   | dent-edit.htm?internshipId=65772 | 6AC-F572-093F-6916BF | 3491495727          |                    |               |                     |                   |              | Q           | k 🕐       |
| Apps 💿 School of Social Wo 💿 Gra | nd Valley State 🚹 Google Sheets  | Conceptualizing an   | Banner Self-Service | 🖌 Yahoo 🧕 Amaz     | on.com : poke | 🕮 Michigan Social W | o G social work o | ase pr       | »           | Reading   |
|                                  |                                  |                      |                     |                    |               |                     |                   |              |             |           |
|                                  |                                  |                      |                     |                    |               |                     |                   |              |             |           |
| Field Education Supervisor N     | arrative                         |                      |                     |                    |               |                     |                   |              |             |           |
|                                  |                                  |                      |                     |                    |               |                     |                   |              |             |           |
|                                  |                                  |                      |                     |                    |               |                     |                   |              |             |           |
| Field Education Supervisor Re    | ecommendation for the fu         | ıture                |                     |                    |               |                     |                   |              |             |           |
|                                  |                                  |                      |                     |                    |               |                     |                   |              |             |           |
| udent Narrative (students refl   | lect on their professional o     | development duri     | ng Field Educatio   | n):                |               |                     |                   |              |             |           |
| had a great year! I'm so appre-  | ciative of my supervisor. 11     | earned so much an    | id am ready to emb  | park on the SW pro | ofession!     |                     |                   |              |             |           |
|                                  |                                  |                      |                     |                    |               |                     |                   |              |             |           |
|                                  |                                  |                      |                     |                    |               |                     |                   |              |             |           |
|                                  |                                  |                      |                     |                    |               |                     |                   |              |             |           |
|                                  |                                  |                      |                     |                    |               |                     |                   |              |             |           |
|                                  |                                  |                      |                     |                    |               |                     |                   |              |             |           |
|                                  |                                  |                      |                     |                    |               |                     |                   |              |             |           |
|                                  |                                  |                      |                     |                    |               |                     |                   |              |             |           |
|                                  |                                  |                      |                     |                    |               |                     |                   |              |             |           |
|                                  |                                  |                      |                     |                    |               |                     |                   |              |             | į,        |
| a Save Submit 🔊 Car              | ncel                             |                      |                     |                    |               |                     |                   |              |             | h         |
| 🖥 Save 🖉 Submit 💆 Car            | ncel                             |                      |                     |                    |               |                     |                   |              |             |           |
| 🗃 Save 🖉 Submit 💆 Car            | ncel                             |                      |                     |                    |               |                     |                   |              |             |           |
| 🔒 Save 🖉 Submit 💆 Car            | ncel                             |                      |                     |                    |               |                     | © 202             | 1 Grand Vall | ey State Ur | niversity |

#### Signing the learning contract

The final step is to sign the learning contact. You sign the contract by clicking on the "Sign Off" icon as shown below. Please note that you cannot sign-off until your field supervisor rates your progress for each competency and types their narrative/recommendation. You should receive an email notifying you when you are able to sign-off.

| 🔲 🕌 GVSU SSW - Google Groups 🛛 🗙 🦁 Sch         | ool of Social Work - Grand Vic 🗙 🕂 | -                            |                            |                          |                    |                    | -                    | σ               | ×    |
|------------------------------------------------|------------------------------------|------------------------------|----------------------------|--------------------------|--------------------|--------------------|----------------------|-----------------|------|
| ← → C 🖻 https://www.gvsu.edu/ss                | w/felc/student-index.htm           |                              |                            |                          |                    | @ €6 €             | œ                    |                 |      |
| School of Social Wo 🞯 Grand Valley State 音 0   | Google Sheets 🗋 Conceptualizing a  | an 🗅 Banner Self-Service 📝   | Yahoo 💮 Michigan Social Wo | 🗅 social work case pr 🗯  | Google Groups 🐴 LA | RA - Social Worker |                      |                 | >    |
| GRAND VALLEY<br>STATE UNIVERSITY               |                                    |                              |                            |                          |                    |                    |                      |                 |      |
| Internships                                    |                                    |                              |                            |                          |                    | Katie Scheu        | erle                 | Logo            | ut   |
| Internships<br>+ Start a new learning contract |                                    |                              |                            |                          |                    |                    |                      |                 |      |
| Internship                                     | Semester                           | Field Eduction<br>Supervisor | Faculty Field<br>Liaison   | Evaluation Start<br>Date | Action             |                    |                      |                 |      |
| Generalist Learning Contract and Evaluation    | Spring/Summer<br>2021              | KM Scheuerle                 | Deb Ronk                   | 8/15/2021                | 🕑 Edit             | 🖍 Sign Off         | ů H                  | lours           |      |
|                                                |                                    |                              |                            |                          | © 2021             | Grand Valley S     | itate U              | niver           | sity |
| + D Type here to search                        | O 🖽 🧮                              | 🗄 G 💼 💽                      | oa o 🕺                     |                          | 📀 82°F AQI 62      | ^ 🌍 💁 <i>li</i> a  | (小) 12:1<br>(小) 8/19 | 14 PM<br>1/2021 | 21   |

#### **Entering Hours**

Students enter their field hours by clicking on the green "Hours" icon. You will enter the date and the number of hours you accrued on that date. Notes are optional. You can select the box to send your supervisor a notification that they have hours to sign/approve. You and your supervisor should agree to the frequency with which you email them to sign the hours. Click on the "Save" icon to save your hours. The program will maintain a running total of your hours for the semester.

| C      e grauedu/ssw/leic/hour-edit.htmlinternahipid=657726AC-F572-0937-69160F3491495727 Apps S School of Social Wo., S Grand Valey State., C Coogle Sheets C Coogle Sheets C Coogle Sheets C Coogle Sheets C Coogle Sheets C Coogle Sheets C Coogle Sheets C Coogle Sheets C C Coogle Sheets C C Coogle Sheets C C C C C C C C C C C C C C C C C C C | Q<br>* |      | 8      |
|----------------------------------------------------------------------------------------------------|--------|------|--------|
| : Apps 🕲 School of Scotal Wax. 🕲 Coand Valley State 🔛 Cooper Steeles 🚍 Conceptuationg an 🕲 Banner Self-Sentre 🖾 Yahoo 🔒 Amazon.com : pole 🐲 Michigan Scotal Wax. 💪 wood work case pr                                                                                                    | ю      |      | -      |
| dd Hours                                                                                                    |        | II R | leadin |
| dd Hours                                                                                                    |        |      |        |
|                                                                                                    |        |      |        |
| ate *                                                                                                    |        |      |        |
|                                                                                                    |        |      |        |
| aurs *                                                                                                    |        |      |        |
|                                                                                                    |        |      | _      |
|                                                                                                    | _      |      | _      |
| otes                                                                                                    |        |      |        |
|                                                                                                    |        |      |        |
|                                                                                                    |        |      |        |
|                                                                                                    |        |      |        |
|                                                                                                    |        |      |        |
|                                                                                                    |        |      |        |
|                                                                                                    |        |      |        |
|                                                                                                    |        |      |        |
|                                                                                                    |        |      |        |
|                                                                                                    |        |      | /      |
| Send email to supervisor to notify them of new hours                                                                                                    |        |      |        |
| 🖻 Save 🛛 🖘 Cancel                                                                                                    |        |      |        |
|                                                                                                    |        |      |        |
|                                                                                                    |        |      |        |